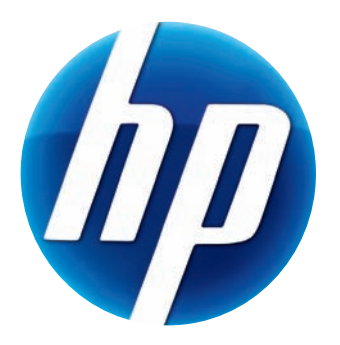

# BRUKERHÅNDBOK FOR HP-WEBKAMERA

v4.3.NO Part number: 5992-4251 © Copyright 2008–2009 Hewlett-Packard Development Company, L.P.

Informasjonen i dette dokumentet kan endres uten forhåndsvarsel.

De eneste garantiene for HP-produkter og -tjenester er angitt i de uttrykte garantierklæringene som følger med slike produkter og tjenester. Ingenting i dette dokumentet kan tolkes som en tilleggsgaranti. HP er ikke erstatningsansvarlig for tekniske eller andre typer feil eller utelatelser i dette dokumentet.

#### Produktregistrering

Registrering er raskt, enkelt og tilbyr: e-postoppdateringer som inneholder informasjon om produktforbedringer, de nyeste støttevarslene og driveroppdateringer som gjelder for produktet(/ene) dine.

For raskere hjelp, registrer det nylig kjøpte produktet ditt på https://register.hp.com

# Innhold

| Velkommen                                    | 1 |
|----------------------------------------------|---|
| Oversikt                                     | 1 |
| Bruke HP webkameraet                         | 3 |
| Spille inn en video                          | 3 |
| Starte en videosamtale                       | 4 |
| Bruke webkameraet for videoovervåkning       | 5 |
| Redigere en video                            | 6 |
| Redigere en video i ArcSoft WebCam Companion | 6 |
| Redigere en video i ArcSoft VideoImpression  | 6 |
| Ta et bilde                                  | 7 |
| Redigere et bilde                            | 7 |
| Justere innstillinger                        | 9 |
| Justere lysstyrke og kontrast                | 9 |
| Opprette en personlig profil                 | 0 |
| Justere opptaksinnstillinger                 | 1 |
| Justere webkamerainnstillinger               | 2 |
| Feilsøking1                                  | 3 |

# Velkommen

Gratulerer med ditt kjøp av en av følgende produkter:

- HP Deluxe webkamera
- HP Premium webkamera med automatisk fokus

Denne håndboken viser deg hvordan du bruker ditt nye webkamera til å spille inn videoer, starte videosamtaler, bruke webkameraet som et sikkerhetskamera, ta bilder og justere webkamerainnstillingene.

## **Oversikt**

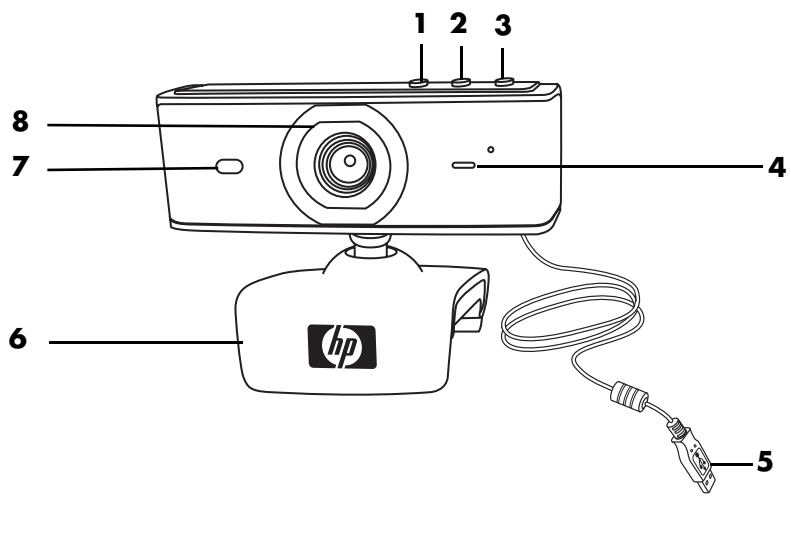

- Video Record (Videoopptak)-knapp
- 2 HP Instant Chat-knapp
- 3 Snapshot (Knipsbilde)-knapp
- 4 Innebygd mikrofon

- 5 USB-kontakt
- 6 Justerbar klips
- 7 Status LED
- 8 Kameralinse

# **Bruke HP webkameraet**

### Spille inn en video

- Trykk på Video Record (Videoopptak) Service knappen på webkameraet for å åpne ArcSoft WebCam Companion™.
- 2 Velg en mappe hvor videoene dine skal lagres, hvis du blir bedt om dette.
- 3 Trykk på Video Record (Videoopptak) Sknappen eller klikk på Record Video (Spill inn video) for å starte opptaket.
- 4 Trykk på Video Record (Videoopptak) ≌-knappen igjen eller klikk på Stop Recording (Stopp opptak) for å stoppe opptaket.
- **5** Velg en av disse knappene:
  - Send by email (Send via e-post): Lar deg sende videoen som et e-postvedlegg.
  - Save to disk (Lagre til disk): Lar deg lagre videoen på datamaskinen.
  - VideoImpression: Åpner videoen for redigering i ArcSoft VideoImpression<sup>®</sup>.

For å lære mer om hvordan du bruker ArcSoft WebCam Companion, klikk på **Help** (**Hjelp**)-menyen.

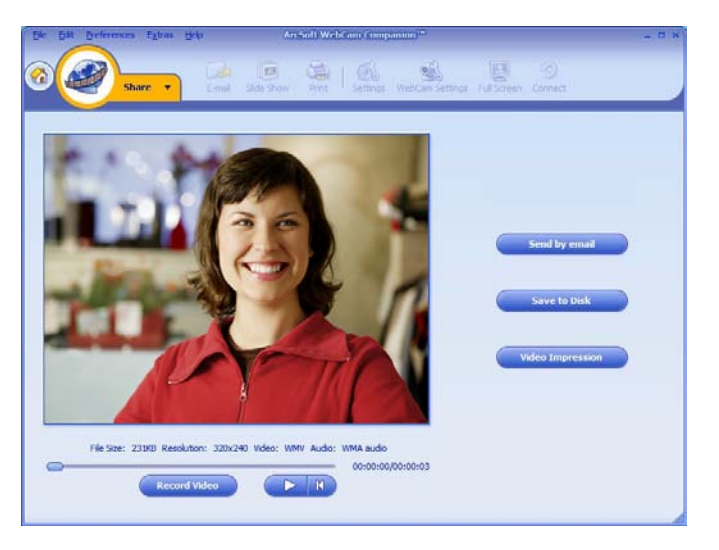

### Starte en videosamtale

Du kan legge til live video til de mest populære instant messaging (IM)-programmene (hurtigmeldinger) (ISP-tilkobling er nødvendig):

- AOL<sup>®</sup> Instant Messenger<sup>™</sup> (AIM<sup>®</sup>)
- Windows Live<sup>™</sup> Messenger
- Yahoo!<sup>®</sup> Messenger
- Skype<sup>®</sup>
- Trykk på HP Instant
   Chat <sup>(C)</sup> -knappen på webkameraet.
- 2 Velg hurtigmeldingsprogrammet (IM) som du vil bruke.
- Følg instruksjonene på skjermen for å installere og sette opp IM-programmet.
- 4 Følg trinnene for videosamtale i dokumentasjonen til IM-programmet.

**MERK:** Oppsettsalternativene for HP Instant Chat-knappen vises kun første gang du setter det opp. Neste gang du trykker på HP Instant Chat-knappen, åpnes det valgte IM-programmet automatisk.

For å velge et annet IM-program etter at du har fullført oppsettet for første gang, åpne Start-menyen og klikk på **Alle programmer > ArcSoft Magic-i 3 > HP Instant Chat Button Setup**.

Nå er du klar til å forbedre videosamtalene dine med spesialeffekter og kringkaste videoer fra PC-en din. For å lære mer om hvordan du bruker ArcSoft Magic-i<sup>™</sup> 3, klikk på ikonet **Help ? (Hjelp**) i øvre høyre hjørne av Magic-i 33-vinduet.

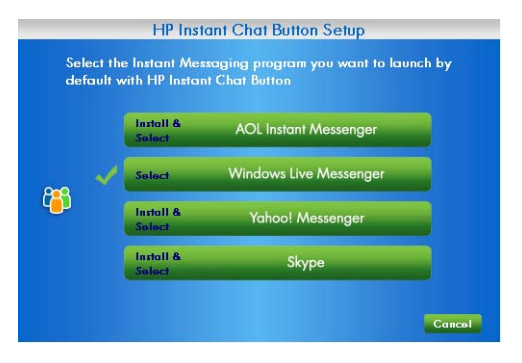

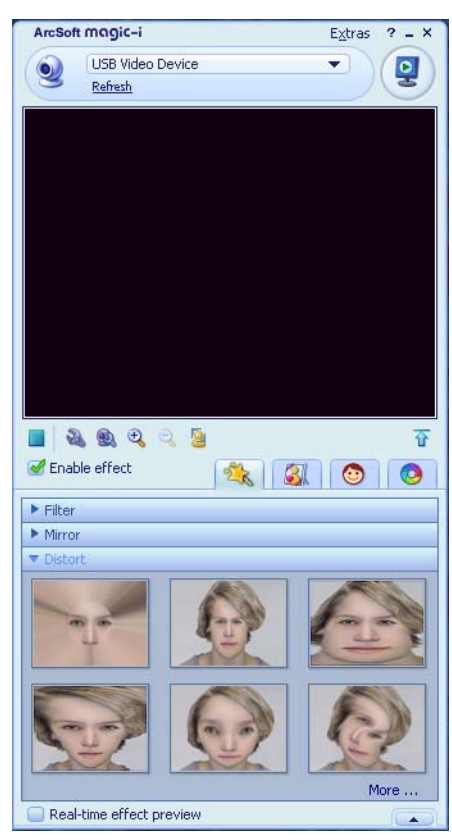

# Bruke webkameraet for videoovervåkning

- Dobbeltklikk på snarveisikonet for WebCam Companion 2 på Windows<sup>®</sup>-skrivebordet.
- 2 Klikk på Monitor (Overvåk) 🌋 .
- 3 Klikk på Start Monitor (Start overvåkning) for å starte overvåkningen.
- 4 Klikk på **Stop Monitor** (**Stopp overvåkning**) for å avslutte overvåkningen og lagre videoen til PC-en.

Hvis du vil sende en videofil via e-post, laste opp videoen til FTP-siden din, eller endre plasseringen til mediemappen din, kan ArcSoft WebCam Companion gjøre alt dette og mer. For å lære mer om hvordan du bruker ArcSoft WebCam Companion, klikk på **Help** (**Hjelp**)-menyen.

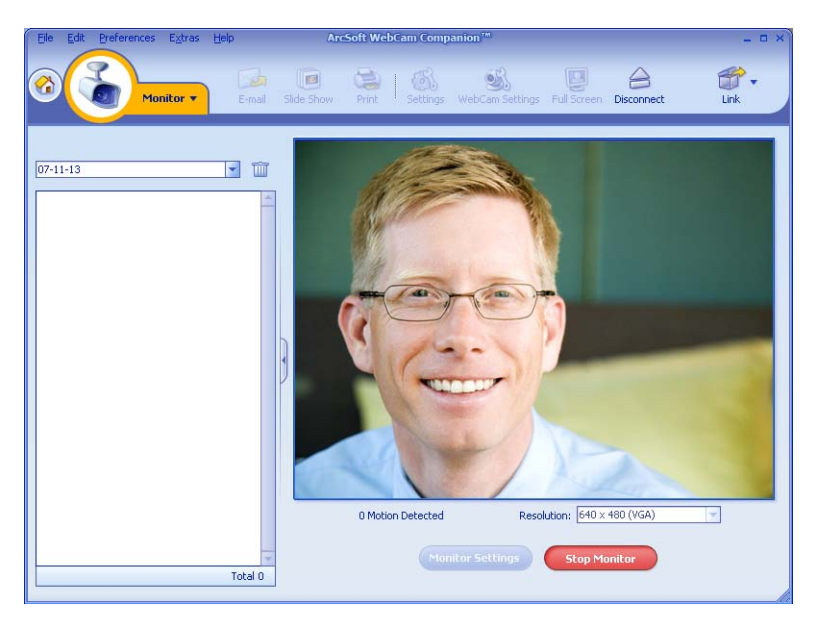

Tips: Hvis webkamera tar opp når det ikke er noen aktivitet, klikk på **Monitor Settings** (**Overvåkningsinnstillinger**) og dra følsomhetsglideren til en lavere innstilling.

# Redigere en video

Du kan redigere videoene dine i ArcSoft WebCam Companion eller i ArcSoft VideoImpression. For grunnleggende redigering, bruk ArcSoft WebCam Companion, for avansert redigering bruk ArcSoft VideoImpression.

#### Redigere en video i ArcSoft WebCam Companion

- Dobbeltklikk på snarveisikonet for WebCam Companion 2 på Windows-skrivebordet.
- 2 Klikk på Edit (Rediger) 🔝
- 3 Merk videoen som du vil redigere, og klikk på Edit Video (Rediger video).

For å lære mer om spesifikke redigeringsfunksjoner, klikk på Help (Hjelp)-menyen.

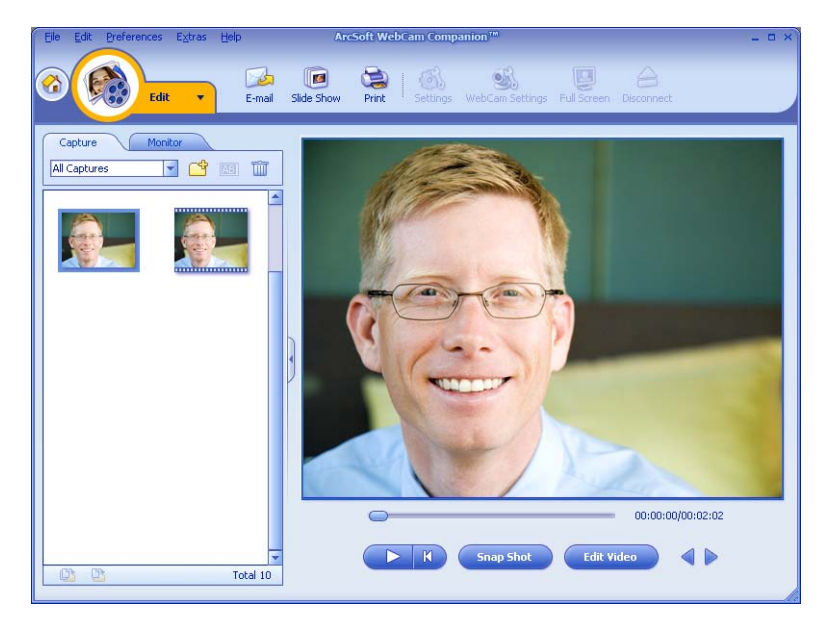

#### **Redigere en video i ArcSoft VideoImpression**

- 1 Dobbeltklikk på ikonet ArcSoft VideoImpression 😥 på Windows-skrivebordet.
- 2 Klikk på Open an Existing Project (Åpne et eksisterende prosjekt).
- **3** Velg videoen som du vil redigere.

For å lære om hvordan du bruker ArcSoft VideoImpression, klikk på **Help** (**Hjelp**)-menyen.

# Ta et bilde

- Trykk på Snapshot (Knipsbilde) Skappen på webkameraet for å åpne ArcSoft WebCam Companion.
- 2 Trykk på Snapshot (Knipsbilde) 2 -knappen igjen eller klikk på Capture (Opptak) for å ta bildet.

For å lære mer om hvordan du tar bilder med ArcSoft WebCam Companion, klikk på **Help** (**Hjelp**)-menyen.

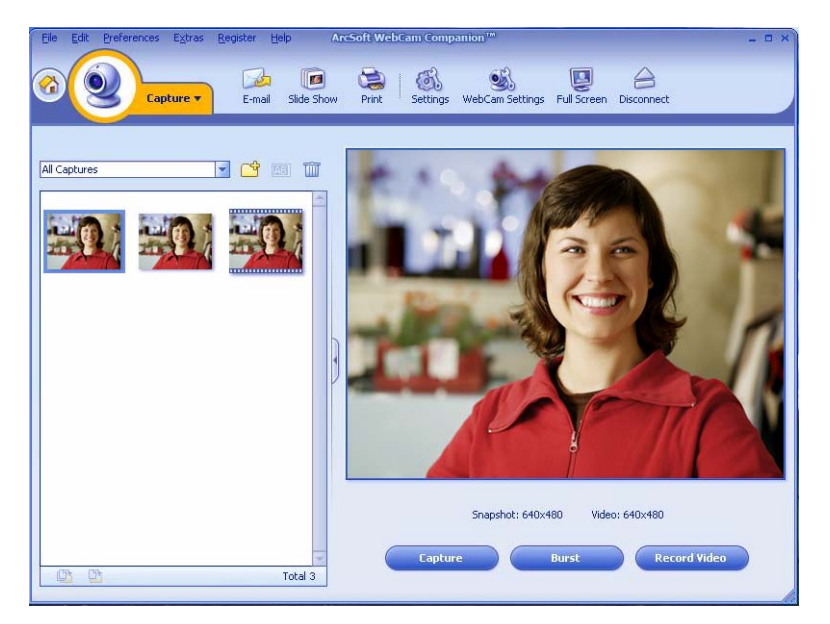

### **Redigere et bilde**

- 1 Dobbeltklikk på snarveisikonet for HP Photosmart Essential 📰 på skrivebordet.
- 2 For å lære mer om redigering, utskrift og deling av bilder med HP Photosmart Essential, klikk på Help? (Hjelp)-ikonet i øvre høyre hjørne av Photosmart Essential-vinduet.

# Justere innstillinger

Dette kapitlet viser deg hvordan du justerer innstillinger i ArcSoft Magic-i 3 og ArcSoft WebCam Companion.

### Justere lysstyrke og kontrast

- Dobbeltklikk på ikonet Magic-i 3 og på Windows-skrivebordet.
- 2 Klikk på ikonet Generic Settings (Generelle innstillinger) **S**.
- 3 Fjern krysset fra Auto Enhance (Auto forbedre)-boksen.
- **4** Dra glidebryterne for å justere disse innstillingene:
  - 💥 Brightness (Lysstyrke)
  - Contrast (Kontrast)
- 5 Klikk på **OK**.

| ₩ | Û | 50      |
|---|---|---------|
| 0 | Ó | 50      |
|   |   | Default |

MERK: For å gjenopprette alle fabrikkinnstillinger, klikk på Default (Standard).

# **Opprette en personlig profil**

- 1 Dobbeltklikk på ikonet **Magic-i 3** 🛒 på Windows-skrivebordet.
- 2 Klikk på kategorien **Profiles** (**Profiler**) (**O**). (Hvis denne kategorien ikke er synlig, klikk på **Expand** (**Utvid**) kategorien for å utvide skjermen.)
- **3** Dra glidebryterne for å justere disse innstillingene:
  - 💥 Brightness (Lysstyrke)
  - Contrast (Kontrast)
  - 🍸 Gamma
  - Saturation (Metning)
  - A Sharpness (Skarphet)
- 4 Klikk på Save Profile (Lagre profil).
- **5** Skriv inn navnet for profilen.
- 6 Klikk på OK.

#### **MERK:**

- For å gjenopprette fabrikkinnstillingene, klikk på Default (Standard).
- For å bruke en tidligere lagret profil, velg profilnavnet fra Current Profile (Nåværende profil)-listen.
- For å slette en profil, velg profilnavnet fra Current Profile (Nåværende profil)-listen, og klikk deretter på ikonet Delete (Slett) m.

| Lyn             |          |               |
|-----------------|----------|---------------|
|                 |          | OK Canc       |
| Current Profile |          |               |
| Mike            |          | <b>-</b> ÎÎ   |
| <u>;;</u>       | 0'       | 1             |
| 0               |          |               |
| Y               | <u> </u> |               |
| è               |          |               |
| Ň               |          |               |
| Δ               | Ŭ        | 1             |
|                 | Save Dr  | ofile Default |

# Justere opptaksinnstillinger

- Dobbeltklikk på snarveisikonet for WebCam Companion D på Windows-skrivebordet.
- 2 Klikk på Capture (Opptak) 🥺
- 3 Klikk på ikonet Settings (Innstillinger) 🚳.
- **4** Juster en av disse innstillingene:
  - Image Format (Bildeformat) setter standard filformatet for opptak av stillbilder.

| Image format         |   | Image Quality (Fine) |
|----------------------|---|----------------------|
| JPG                  | - | ·i                   |
| Video format         |   | Video Quality (Fine) |
| WMV                  | - | ·i                   |
| Video device         |   |                      |
| USB Video Device     |   | Refresh device       |
| 5                    |   |                      |
| With Audio           |   |                      |
| Audio device         |   | Audio input pin      |
| Saturn USB2.0 Camera |   | Microphone Array     |

- Image Quality (Bildekvalitet) setter standardoppløsning for opptak av stillbilder.
- Video Format (Videoformat) setter standard filformatet for opptak av videoer.
- Video Quality (Videokvalitet) setter standardoppløsning for opptak av videoer.
- Number of photos in burst (Antall fotoer i serie) setter antall bilder som det tas i serie modus.
- With Audio (Med lyd) slår mikrofonen på kameraet på og av.
- 5 Klikk på OK.

**MERK:** For å gjenopprette alle fabrikkinnstillinger, klikk på **Refresh device** (**Oppdater enhet**).

# Justere webkamerainnstillinger

- 1 Gjør ett av følgende:
  - Dobbeltklikk på ikonet for **WebCam**

**Companion** S på Windows skrivebordet, klikk på **Capture** 

(Opptak) 🥺, og klikk deretter på WebCam Settings (Innstillinger) 🐝 ikonet.

Dobbeltklikk på ikonet for

Magic-i 3 💓 på Windows-skrivebordet, og klikk deretter på Settings (Innstillinger) 🍡-ikonet.

|   |           | _             |       |   |     |
|---|-----------|---------------|-------|---|-----|
| В | rightness | -             | -Ò    |   | 0   |
|   | Contrast  |               | 0     |   | 16  |
|   | Hue       |               | Ó     | ~ | 0   |
| s | aturation |               | 1     |   | 5   |
| s | harpness  | -0-           |       |   | 3   |
|   | Gamma     |               | 0     |   | 170 |
|   | Backlight | 0             | all a |   | 0   |
|   | Focus     |               | 0'    |   | 950 |
|   | Z         | Auto Focus    |       |   |     |
|   | Exposure  |               |       | 0 | -3  |
|   | 2         | Auto Exposure | e     |   |     |
|   | 2         | LED On        |       |   |     |
|   | 2         | Video Off     |       |   |     |
|   |           |               |       |   |     |

- 2 Gjør en av følgende:
  - Dra glidebryterne for å justere de individuelle innstillingene.
  - (Kun HP Premium Autofocus Webcam) Manuelt juster fokuset ved å fjerne krysset fra Auto Focus (Automatisk fokus)-avmerkningsboksen og dra deretter Focus (Fokus)-glideren.
- 3 (kun Magic-i 3) Gjør en av følgende:
  - Manuelt juster eksponeringen ved å fjerne krysset fra Auto Exposure (Automatisk eksponering)-avmerkningsboksen og dra deretter Exposure (Eksponering)-glideren.
  - Slå av LED-en ved å fjerne krysset fra LED On (LED på)-avmerkningsboksen.
  - Slå av videoinngangen ved å sette et kryss i Video Off (Video av)-avmerkningsboksen. Når videoen er slått av, kan du ikke bli sett, men du kan fremdeles bli hørt.
- 4 Klikk på OK.

MERK: For å gjenopprette fabrikkinnstillingene, klikk på Default (Standard).

# Feilsøking

| Problem                                                                                            | Løsning                                                                                                    |  |  |
|----------------------------------------------------------------------------------------------------|----------------------------------------------------------------------------------------------------|--|--|
| Bildet er uklart                                                                                   | Kontroller at du fjernet den beskyttende filmen fra linsen på webkameraet.                                                                                                    |  |  |
|                                                                                                    | ( <b>kun HP Premium Autofocus Webcam</b> ) Slå av automatisk<br>fokus-funksjonen og bruk programvareinnstillingene til å manuelt justere<br>fokuset. Se <u>Justere webkamerainnstillinger</u> for å flere opplysninger.                                                                                                    |  |  |
| Linjer forstyrrer bildet                                                                           | Klikk på <b>Button Manager (Knappbehandling</b> ) 🅍-ikonet i<br>Windows-systemkurven og velg innstillingen for din plassering:<br>60Hz eller 50Hz. Linjene bør forsvinne.                                                                                                    |  |  |
| Jeg vil ikke bruke Magic-i 3<br>med mitt IM-program                                                | Åpne IM-programmet og bruk innstillingene for å velge en annen videoenhet.<br>Se dokumentasjonen for IM-programmet for mer informasjon.                                                                                                    |  |  |
| Jeg lukket Magic-i 3 under en<br>samtale, og nå er ikke<br>webkameraet koblet til<br>IM-programmet | Åpne Magic-i 3 igjen ved å dobbeltklikk på ikonet Magic-i 3 🛒 på<br>skrivebordet, eller velg en annen videoenhet i IM-programmet. Se<br>IM-dokumentasjonen for mer informasjon.                                                                                                    |  |  |
| Jeg vil slå av automatisk fokus<br>(kun HP Premium<br>Autofocus Webcam)                            | <ol> <li>Gjør ett av følgende:</li> <li>Dobbeltklikk på ikonet for WebCam Companion på på Windows-skrivebordet, klikk på WebCam Settings (Innstillinger) Sikonet.</li> <li>Dobbeltklikk på ikonet for Magic-i 3 Si på Windows-skrivebordet, og klikk deretter Settings (Innstillinger) -ikonet.</li> <li>Fjern krysset fra Auto Focus (Automatisk fokus)-avmerkningsboksen.</li> <li>Dra Focus (Fokus)-glidebryteren for å manuelt justere fokuset.</li> <li>Klikk på OK eller Apply (Bruk).</li> </ol> |  |  |
| Magic-i 3 lukkes når jeg<br>trykker på Snapshot<br>(Knipsbilde)-knappen                            | Kun ett program kan bruke webkameraet om gangen. Hvis videostreamen er<br>forsvunnet fra IM-programmet, lukk IM-programmet og trykk på <b>HP Instant</b><br><b>Chat</b> <sup>(1)</sup> -knappen igjen for å åpne både Magic-i 3 og IM -programmet.                                                                                                    |  |  |

| Problem                                                                          | Løsning                                                                                                    |
|----------------------------------------------------------------------------------|----------------------------------------------------------------------------------------------------|
| ArcSoft WebCam Companion<br>lukkes når jeg trykker på<br>HP Instant Chat-knappen | Kun ett program kan bruke webkameraet om gangen. For å åpne ArcSoft<br>WebCam Companion igjen, trykk på <b>Snapshot (Knipsbilde</b> ) 👺-knappen.                                                                                                    |
| Knappene på webkameraet<br>fungerer ikke ordentlig                               | <ul> <li>Se i Windows systemkurven etter ikonet for HP Button Manager<br/>(Knappbehandling) Aris du ikke kan se HP Button<br/>Manager-ikonet, åpne Min datamaskin eller Datamaskin<br/>(Windows Vista<sup>®</sup> eller Windows 7), gå til mappen<br/>Programfiler\HP\Button Manager og dobbeltklikk på<br/>BM.EXE-filen for at starte den igjen.</li> <li>På Windows XP-datamaskiner, sjekk om både USB-<br/>videoenhetsprogrammet og ArcSoft Webcam Companion kjører. Hvis<br/>dette er tilfelle, lukk begge programmene og trykk på Snapshot<br/>(Knipsbilde) Arappen. For å unngå dette problemet i fremtiden, ikke<br/>klikk på ikonet for USB-videoenhet i Min datamaskin. Bruk i stedet<br/>ArcSoft-programmene som fulgte med webkameraet.</li> </ul> |
| Jeg hører et ekko eller<br>feedback i høyttalerne                                | På Windows XP-datamaskiner (Klassisk visning):                                                                                                    |
|                                                                                  | <ol> <li>Klikk på Start &gt; Control Panel (Kontrollpanel) &gt; Sounds and<br/>Audio Devices (Lyder og lydenheter).</li> </ol>                                                                                                    |
|                                                                                  | 2 Klikk på kategorien Audio (Lyd).                                                                                                    |
|                                                                                  | 3 Under Sound playback (Lydavspilling), klikk på Volume (Volum), og dra<br>glidebryteren Master Volume (Hovedvolum) for å justere volumet på<br>høyttaleren.                                                                                                    |
|                                                                                  | 4 Under Sound recording (Lydopptak), klikk på Volume (Volum), og dra<br>glidebryteren Microphone (Mikrofon) for å justere volumet på<br>mikrofonen.                                                                                                    |
|                                                                                  | På Windows Vista-datamaskiner (Klassisk visning) eller<br>Windows 7-datamaskiner (visningen Store ikoner eller Små<br>ikoner):                                                                                                    |
|                                                                                  | 1 Åpne Start-menyen og klikk på Kontrollpanel > Lyd.                                                                                                    |
|                                                                                  | 2 Klikk på kategorien Playback (Avspilling).                                                                                                    |
|                                                                                  | <b>3</b> Velg høyttaleren som du bruker og klikk på <b>Properties</b> ( <b>Egenskaper</b> ).                                                                                                    |
|                                                                                  | 4 Klikk på Levels (Nivåer)-kategorien og dra glidebryterne for å justere<br>utgangsnivået.                                                                                                    |
|                                                                                  | 5 Klikk på kategorien <b>Recording (Opptak</b> ).                                                                                                    |
|                                                                                  | <b>6</b> Velg mikrofonen som du bruker og klikk på <b>Properties</b> ( <b>Egenskaper</b> ).                                                                                                    |
|                                                                                  | 7 Klikk på Levels (Nivåer)-kategorien og dra glidebryterne for å justere inngangsnivået.                                                                                                    |

| Problem                                                  | Løsning                                                                                                    |
|----------------------------------------------------------|----------------------------------------------------------------------------------------------------|
| Lyden på webkameraet er ikke<br>synkronisert med videoen | Fra Video Capture (Videoopptak)-skjermbildet, velg listen <b>Resolution</b><br>( <b>Oppløsning</b> ), og sett videooppløsingen til <b>640x480</b> for å synkronisere<br>videoen og lyden. Etter synkronisering av lyden og videoen, prøv å øke<br>oppløsningen til det neste nivået. Hvis problemet gjenoppstår, gå tilbake til<br>forrige innstilling for oppløsning. |

Trenger du fremdeles hjelp? Du finner telefonnummer og informasjon om websider på garantien som ble levert sammen med webkameraet.